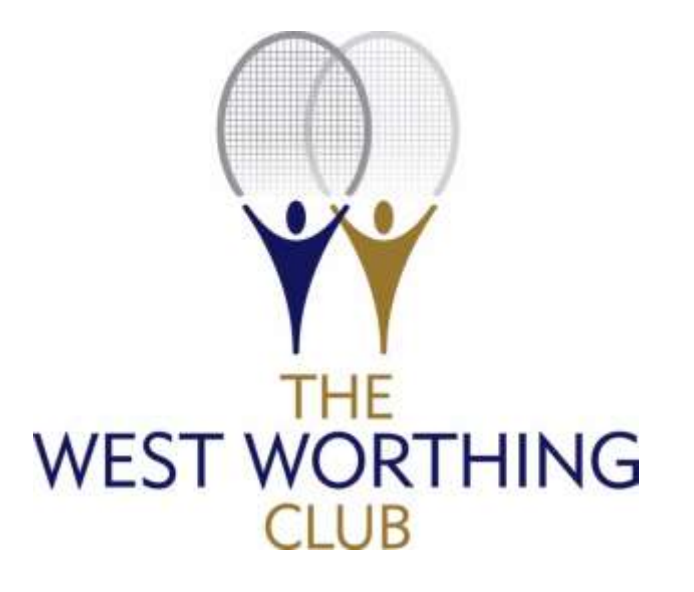

# **BOOK YOUR COURT**

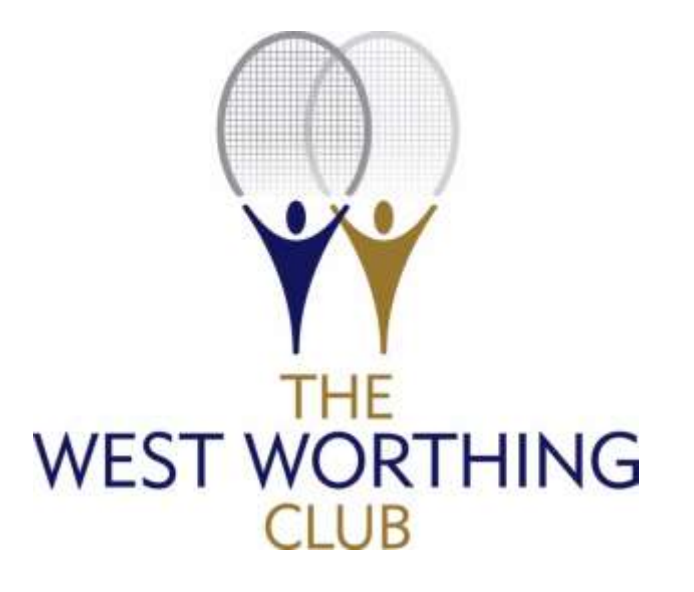

## MAKING A BOOKING

| emi          | BOO<br>ONL<br>racing t | KiNG<br>NE                 | )<br>for  |              | West      | Wortl        | ning Cl           | ub       |             |                                                                                                    |
|--------------|------------------------|----------------------------|-----------|--------------|-----------|--------------|-------------------|----------|-------------|----------------------------------------------------------------------------------------------------|
| Tenn         | porting a<br>s Outdoor | dvantages<br>Tennis Indoor | Squash    | Croqu        | iet       |              |                   |          | Next Courts | WWWEROOKINCONLINENET                                                                                                    |
|              | Court 1                |                            | Court 2   |              | Court 3   |              | Court 4           |          | Court 5     | Wed, 1st June 2016                                                                                                    |
| 08:00        | Available              | 08:00                      | Available | 06:00        | Available | 08:00        | Available         | 08:00    | Available   | User ID PIN                                                                                                    |
| )8:30        | Available              | <u>08:30</u>               | Available | <u>08:30</u> | Available | <u>08:30</u> | Available         | 08:30    | Available   | Remember Me                                                                                                    |
| <u>19:00</u> | Available              | 09:00                      | Available | 09:00        | Available | <u>09:00</u> | Available         | 09:00    | Available   | June ¥ 2016 ¥                                                                                                    |
| <u>9:30</u>  | Available              | 09:30                      | Available | <u>09:30</u> | Available | 09:30        | Tennis coaching . | R 09:30  | Available   | Su Mo Tu We Th Fr Sa<br>29 30 31 1 2 3 4<br>5 6 7 8 9 10 11<br>12 13 14 15 16 17 18                                                                                                    |
| <u>10:00</u> | Available              | <u>10:00</u>               | Available | <u>10:00</u> | Available | <u>10:00</u> | Tennis coaching . | IR 10:00 | Available   | 12     13     14     10     10     11     16       19     20     21     22     23     24     25       26     27     28     29     30     1     2       3     4     5     6     7     8     9       Next 3 |

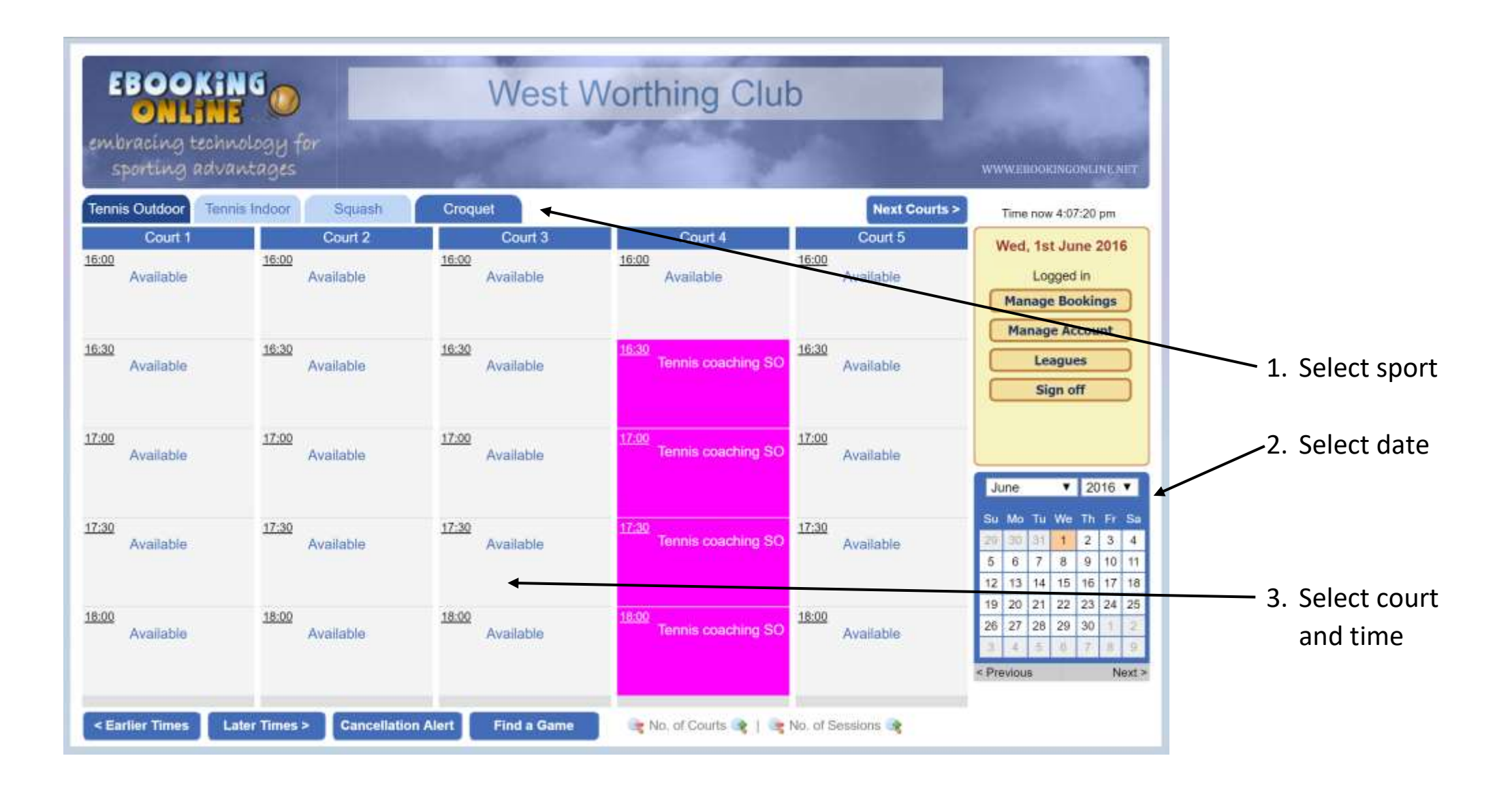

| EBO<br>ON<br>embracine<br>sportin                    | OKING<br>LINE<br>g technology for<br>g advantages | West Worthing Club                                                                                                    |                            |
|------------------------------------------------------|---------------------------------------------------|----------------------------------------------------------------------------------------------------|----------------------------|
| Make a                                               | Booking                                           |                                                                                                    |                            |
| Court Ref:<br>Time & Date:                           | Court 3<br>17:30, 1st June 2016<br>ormation       | Total number of sessions for this booking 2                                                                                                    |                            |
| Player 1<br>Player 2                                 | Your Name<br>Your Partner's Name                  | Player 3 I Image: Constraint of the second second | – 2. Enter player<br>names |
| Special Event                                        |                                                   | * player information is disabled if using Special Events                                                                                                    | 3. Confirm boo             |
| You can search<br>from the dropd<br>For a guest clic | Confirm Booking                                   | Cancel Booking<br>t couple of characters of their first or last name in the player field and then select the player<br>time of your guest.                                                                                                    |                            |

| EBOO              |                             | West W                                            | orthing Clui                | 0                  |                                                                                                    |
|-------------------|-----------------------------|---------------------------------------------------|-----------------------------|--------------------|----------------------------------------------------------------------------------------------------|
| sporting (        | econology tor<br>advantages |                                                   |                             |                    | WWW.EBOOKINGONLINE.NET                                                                                                    |
| Tennis Outdoor    | Tennis Indoor Squash        | Croquet                                           | -                           | Next Courts >      | Time now 4:24:21 pm                                                                                                    |
| Court 1           | Court 2                     | Court 3                                           | Court 4                     | Court 5            | Wed, 1st June 2016                                                                                                    |
| Available         | Available                   | Available                                         | Available                   | Available          | Logged in<br>Manage Bookings                                                                                                    |
| 6:30<br>Available | 16:30<br>Available          | 16:30<br>Available                                | 16:30<br>Tennis coaching SO | 16:30<br>Available | Leagues<br>Sign off                                                                                                    |
| 7:00<br>Available | 17:00<br>Available          | 17:00<br>Available                                | 17:00<br>Tennis coaching SO | 17:00<br>Available | June <b>T</b> 2016 <b>T</b>                                                                                                    |
| 7:30<br>Available | 17:30<br>Available          | 1 <u>7:30</u><br>Your Name<br>Your Partner's Name | 17:39<br>Tennis coaching SO | 17:30<br>Available | Su     Mo     Tu     We     Th     Fr     Sa       20     30     31     1     2     3     4       5     6     7     8     9     10     11       12     13     14     15     16     17     18 |
| 8:00<br>Available | Available                   | 18:00<br>Your Name<br>Your Partner's Name         | 18:00<br>Tennis coaching SO | 18:00<br>Available | 19     20     21     22     23     24     25       26     27     28     29     30     1     2       3     4     5     6     7     8     9       < Previous                                   |

Here is your booking.

You will receive an email confirmation.

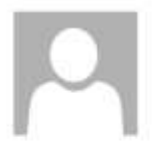

West Worthing Club <noreply@ebookingonline.net> Court Booking Confirmation

#### eBookingOnline Booking Confirmation

Hi

This is to confirm your Court booking at West Worthing Club as follows:

| Reference | 25190,25191                              |
|-----------|------------------------------------------|
| Sport     | Tennis Outdoor                           |
| Court     | Court 3                                  |
| Date      | 5:30 - 6:30 pm , Wednesday 1st June 2016 |
| Player 1  | Your Name                                |
| Player 2  | Your Partner's Name                      |

To manage your bookings or change your email preferences visit the Club Booking system at https://ebookingonline.net/box/226

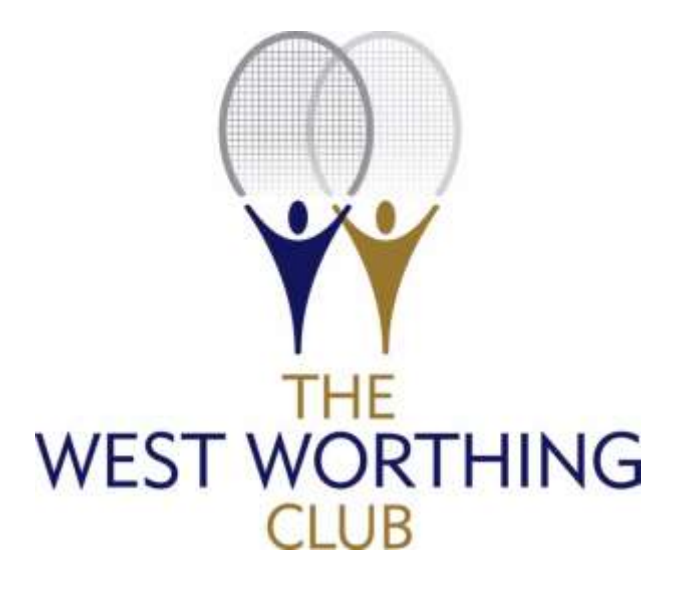

# CANCELLING A BOOKING

| ennis Outdoor    | nnis Indoor Squash | Croquet                                           |                             | Next Courts >      | T                                                                                                    |
|------------------|--------------------|---------------------------------------------------|-----------------------------|--------------------|----------------------------------------------------------------------------------------------------|
| Court 1          | Court 2            | Court 3                                           | Court 4                     | Court 5            | Wed 1st lune 2016                                                                                                    |
| 00<br>Available  | 16:00<br>Available | 16:00<br>Available                                | 16:00<br>Available          | 16:00<br>Available | Logged in<br>Manage Bookings                                                                                                    |
| .30<br>Available | 16:30<br>Available | 16:30<br>Available                                | 16:30<br>Tennis coaching SO | 16:30<br>Available | Manage Account<br>Leagues<br>Sign off                                                                                                    |
| .00<br>Available | 17:00<br>Available | 17:00<br>Available                                | 17:00<br>Tennis coaching SO | 17:00<br>Available | June • 2016 •                                                                                                    |
| .30<br>Available | 17:30<br>Available | 1 <u>7:30</u><br>Your Name<br>Your Partner's Name | 17:30<br>Tennis coaching SO | 17:30<br>Available | Su Mo     Tu     We     Th     Fr     S       20     30     31     1     2     3     4       5     6     7     8     9     10     1       12     13     14     15     16     17     1 |
| Available        | 18:00<br>Available | 18:00<br>Your Name                                | 18:00<br>Tennis coaching SO | 18:00<br>Available | 10     10     10     10     11       19     20     21     22     23     24     2       26     27     28     29     30     1     4       3     4     5     6     7     6     1         |

Click the booking you wish to delete

| EBOOKI                                                                                                    | 0                     | ١                     | West Wo                | orthing (          | Club    |              |
|----------------------------------------------------------------------------------------------------|-----------------------|-----------------------|------------------------|--------------------|---------|--------------|
| nbracing techn<br>sporting adva                                                                                                    | vology for<br>intages |                       | 1                      | - Andrew           | WWW.EBC | OKINGONLINEN |
| hange Bool                                                                                                    | king                  |                       |                        |                    |         |              |
| urt Ref: Court<br>ne & Date: 17:30,                                                                                                    | 3<br>1st June 2016    |                       |                        |                    |         |              |
| pecial Event                                                                                                    | 1                     | ▼ * player info       | ormation is disabled i | f using Special Ev | ents    |              |
| roup Event                                                                                                    |                       |                       |                        |                    |         |              |
| ttendance confirmed                                                                                                    |                       |                       |                        |                    |         |              |
| ourt Fee Paid                                                                                                    |                       |                       |                        |                    |         |              |
|                                                                                                    |                       |                       |                        |                    |         |              |
| This booking is pa                                                                                                    | irt of a series       |                       |                        |                    |         |              |
| Edit only this booking                                                                                                    | This and ALL fut      | ure bookings 🛛 🔘      | All bookings in the    | e series 🛛 🔘       |         |              |
| Player information                                                                                                    | 1]                    |                       |                        |                    |         |              |
|                                                                                                    |                       |                       |                        |                    |         |              |
| Player 1 Your                                                                                                    | Name                  | - 🧟                   | Player 3               |                    | 8       | 2            |
| Player 2 Your F                                                                                                    | 'artner's Name        |                       | Player 4               |                    | (       | >            |
|                                                                                                    |                       | <b>2</b>              |                        |                    | 4       |              |
| Se Con                                                                                                    | firm Changes          | ancel Changes         | S Delete Boo           | king               |         |              |
| Contraction of the local sectors of the local sectors of the local secto |                       | and the second second |                        |                    |         |              |

| EBOO                           | West Worthing Club                                                   |
|--------------------------------|----------------------------------------------------------------------|
| embracing to<br>sporting a     | echnology for<br>Idvantages www.ebookinconline.net                   |
| Delete Bo                      | oking                                                                |
| To confirm deletion            | of this booking please check details and click DELETE                |
| Court Ref: C<br>Time & Date: 1 | ourt 3<br>7:30, 1st June 2016                                        |
| Issue Full Refund              |                                                                      |
| Player 1<br>Player 2           | Your Name<br>Your Partner's Name                                     |
| Cancellation re                | ason (optional)                                                      |
|                                |                                                                      |
|                                |                                                                      |
| This booking                   | is part of a series but only this individual booking will be deleted |
| Confirm                        | Delete Cancel Delete                                                 |
|                                |                                                                      |
|                                | Click 'Confirm Delete'                                               |
|                                | You will receive a confirmation email                                |

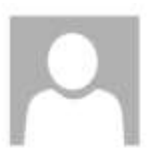

**Court Cancellation Confirmation** 

### eBookingOnline Booking Confirmation

Hi

This is to confirm that the following Court booking at West Worthing Club has been CANCELLED:

| Reference    | 25190                  |
|--------------|------------------------|
| Cancelled by | Your Name              |
| Reason       |                        |
| Court        | Court 3                |
| Date         | 5:30 pm, 1st June 2016 |
| Player 1     | Your Name              |
| Player 2     | Your Partner's Name    |